## Windows8で教学システムに接続できない場合

Windows8でInternet Explorer11を使用している場合、教学システムに接続出来ません。 下記のように表示される場合は設定を変更する必要があります。

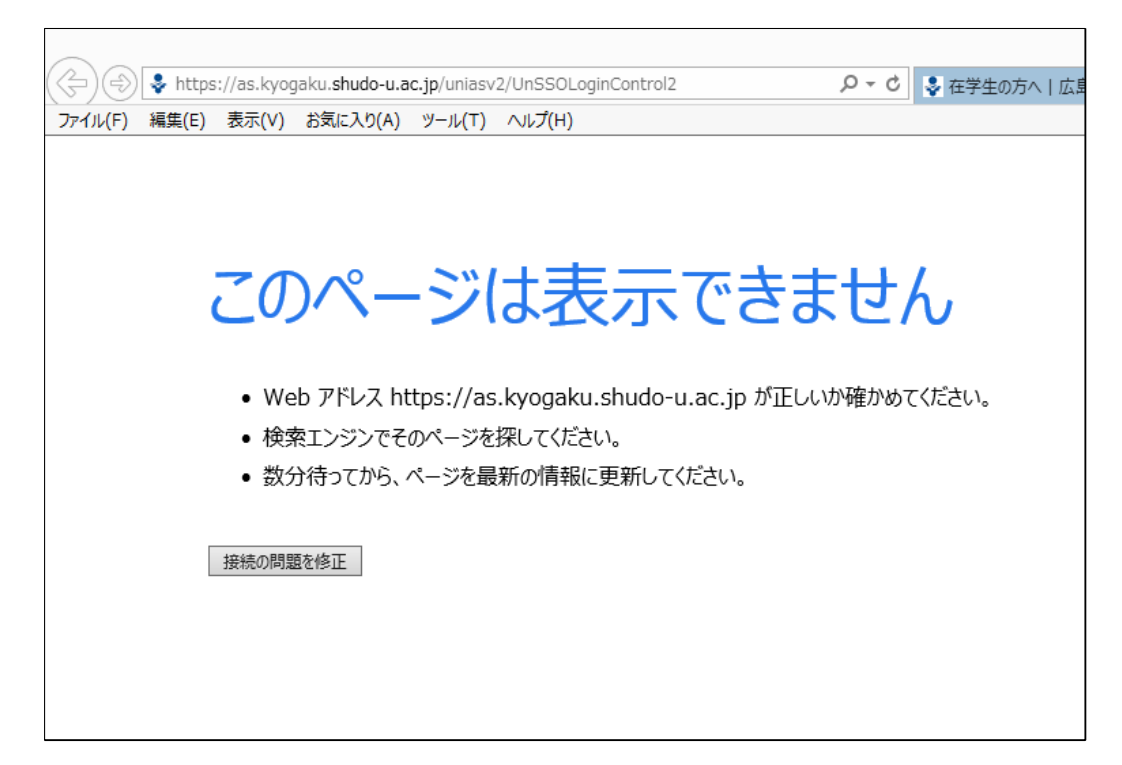

1. Internet Explorerのウィンドウ右端の歯車より「インターネットオプション」を開きます。

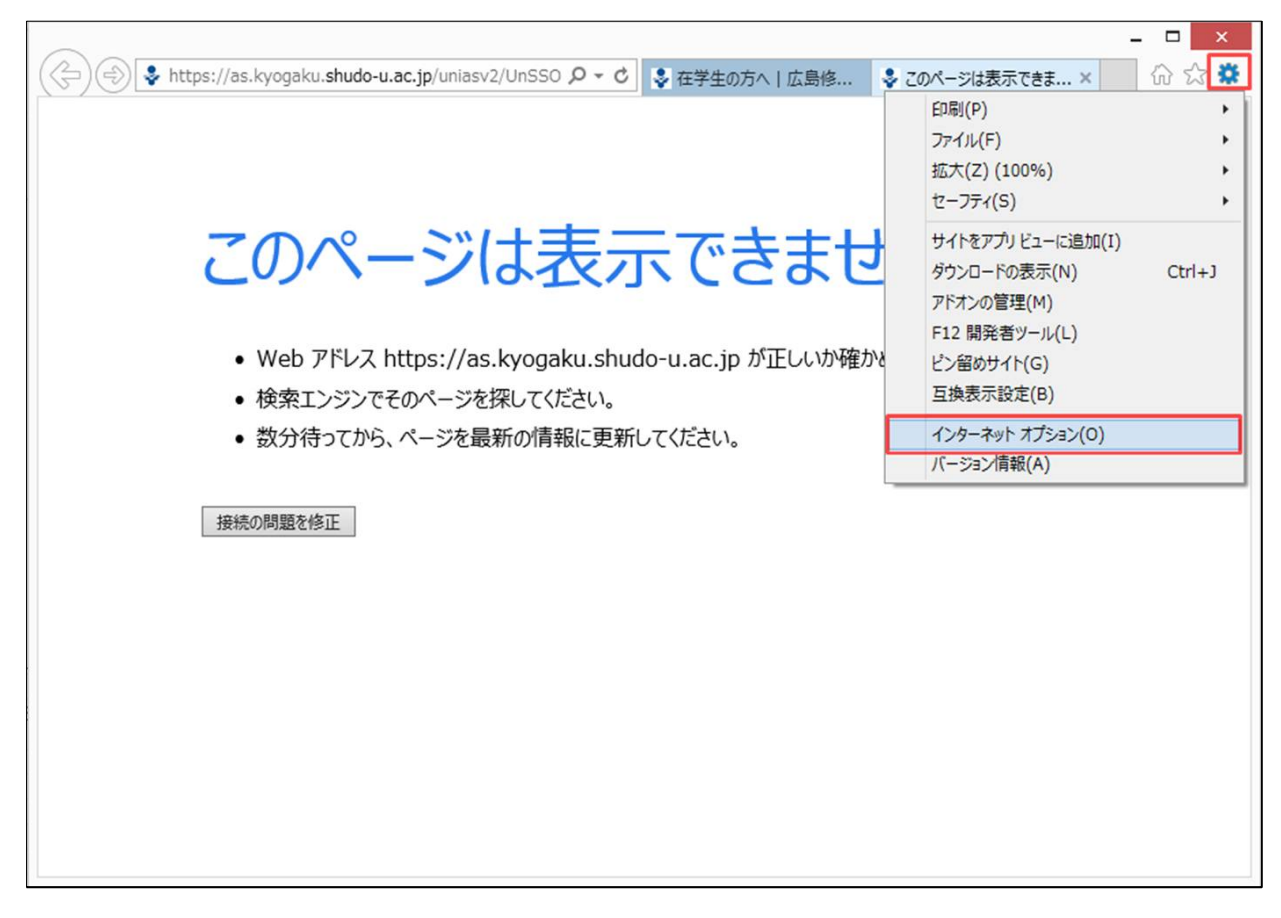

2. 開いた画面の[詳細設定]タブより「TLS 1.1の使用」「TLS 1.2の使用」のチェックを外します。

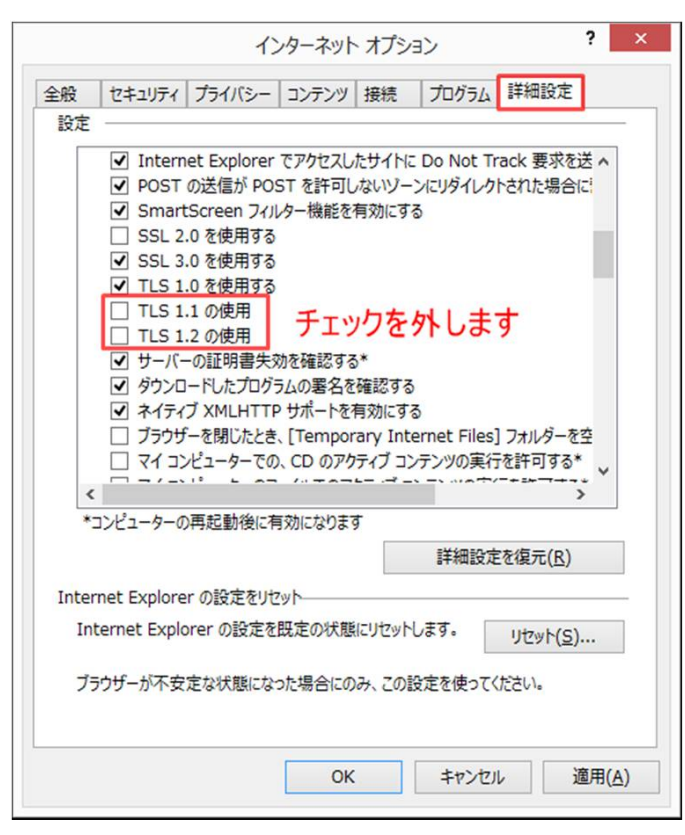

3. 設定完了後、教学システムヘアクセスできるようになります。

|                                                                                                    | _ 🗆 🗙                                                                                       |
|----------------------------------------------------------------------------------------------------|---------------------------------------------------------------------------------------------|
| (会) ④ ◆ https://as.kyogaku.shudo-u.ac.jp/uniasv2/UnS タマ ≜ C 💲 在学生                                                                 | の方へ   広島修 💲 Uniprove/AS:ログイ 🗙 🔐 💮                                                           |
|                                                                                                    |                                                                                             |
| Windersited 広島修道大学<br>教学システム<br>*ご注意                                                                                              | ユーザーDとパスワードを入力し、ログ<br>インボタンをクリックしてください。<br>ユーザー *半角英数字で入力<br>D *半角英数字で入力<br>パスワード *半角英数字で入力 |
| セキュリティの関係上、10分以上操作されない場合は、自動的にロ<br>グアウトレますのでご注意ください。操作上で不具合がある場合<br>は、教務課までご連絡ください。<br>(c)Hitachi, Ltd, 2011 All rights reserved. | 方は、情報センタまでお問い合わせ<br>ください。                                                                   |
|                                                                                                    |                                                                                             |